# WLIA Annual Conference Scavenger Hunt Instructions

Note: Instructions shown on an android. May look slightly different depending on your phone.

Join in on the Conference Scavenger Hunt for your chance to win one of these prizes! The hunt is on Thursday, 8:00AM-6:30PM.

1<sup>st</sup> place: \$50 Amazon Gift Card! 2nd place: \$25 Kwik Trip Gift Card! 3<sup>rd</sup> place: \$10 Starbucks Gift Card!

## Download Survey123 App

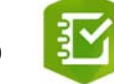

1. Scan the QR code to the right using the camera on your phone. Once a link appears, tap on the link.

Note: If you have Survey123 already downloaded, scanning the QR code will take you to the survey.

2. Options to download based on your phone will appear. Select where to download (Microsoft Store, App Store, Google Play).

#### Launching Scavenger Hunt Survey

- 1. Once app is launched, select **Continue without signing** in.
- 2. Fill in contact information. This is required.
- At any point that you wish to save Information in your survey form, hit the Check mark in the bottom right-hand corner. Tap Save in Outbox.
  IMPORTANT: Do not hit Send Now until you are ready to submit final survey with all of the points you collected.

## **Point Categories:**

### Earn Points for Talking with Exhibitors and Sponsors!

- 1. Visit with booths in exhibitor hall.
- Under each company name in the survey is a QR code button. Tap and scan QR code at each booth and take a picture if you wish!

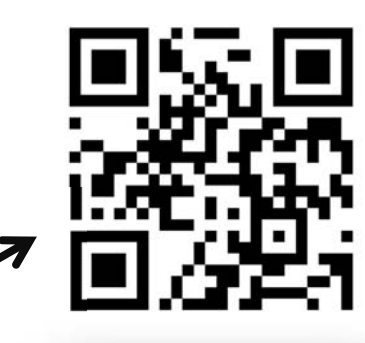

onference Scavenger Hunt!

影 Web address https://arcg.is/0aO1yC

Show options

LAIMER - Not available for cu

Information is required to play

and talk to each of th

Don't hit Send Now until

you are ready to submit final

Contact Information

at Name

Orga

eserves the right to use an ling contact information a

Survey123

Sign in with ArcGIS Online

C Survey Completed

Your device is online

⇒ Send now

→ Continue this survey

Save in Outbox

**TriMin Systems** Red = Not visited Green = Visited 3. Once finished with visit, tap check mark in bottom right-hand Take a picture with TriMin Systems corner and Save in Outbox FO FT Earn Points for Talking with Board Members! Wisconsin Geological and Natural History Survey 1. Find the board member's name you talked with in the survey Find and Talk to Board Members form. 1 pt for each entry, 2 pts each if you get all 2. Tap the QR code button under their name. 15 members Scan the QR code that the board member has with them. Niklas Anderson - Legislative Committee Red = Not visited <u>III</u> Green = Visited David Buehler - Membership and **Outreach Committee**  Find members of these groups Earn Points for Talking with members from each group! 1 pt for each entry alk to up to three County 1. Talk with up to three people from each category under this Talk to up to three Local category. 2. Type in their name and if wanted, take a photo with group Talk to up to three Tribal Government memb member. Talk to up to three Private Sector members Talk to up to three Presenters Talk to up to three Students Earn Points for Finding Rosie at Certain Locations! **IIII** 1. Find Rosie at locations listed in the survey form. Take a picture at the SIG 2. Tap the QR code button under the location category and scan QR code supplied at location. Place Point Total Accessing Working Survey in Outbox 6 Collec 1. Back on the main Scavenger Hunt Form, tab Outbox oints Accumulated 2. When asked if want to edit survey hit yes. Outbox

Survey Completed

tinue this survey

Save in Outbox

### **Submitting Final Survey!**

Once the time nears 6:30PM on Thursday or when you have accumulated all possible points, hit the check button in the bottom right corner and hit Send Now. You should only be submitting one survey.